# User Manual KTD-460/463 Alarm Input Module and Alarm Chassis

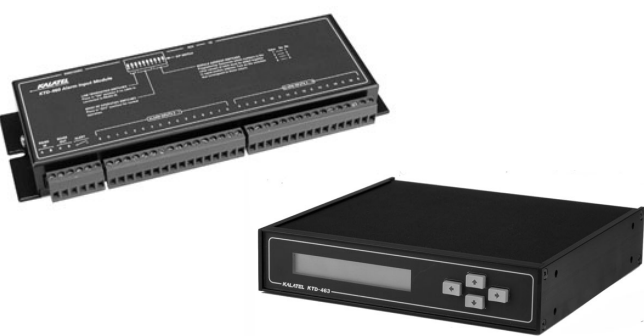

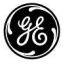

**GE Interlogix** Kalatel © 2003 Kalatel, a GE Interlogix company

#### All Rights Reserved.

Any GE Interlogix, Kalatel division, software supplied with GE Interlogix, Kalatel division, products is proprietary and furnished under license and can be used or copied only in accordance with the terms of such license.

This document contains proprietary information that is protected by copyright. No part of this document may be reproduced or transmitted in any form or by any means without the prior written permission of GE Interlogix, Kalatel division.

The information contained in this document is subject to change without notice. GE Interlogix, Kalatel division, in keeping pace with technological advances, is a company of product innovation. Therefore, it is difficult to ensure that all information provided is entirely accurate and up-to-date. GE Interlogix, Kalatel division, accepts no responsibility for inaccuracies or omissions and specifically disclaims any liabilities, losses, or risks, personal or otherwise, incurred as a consequence, directly or indirectly, of the use or application of any of the contents of this document.

For the latest product specifications, visit GE Interlogix, Kalatel division, online at www.GE-Interlogix.com or contact your Kalatel sales representative.

#### For technical support before and after installation, call 800-469-1676.

Technical support is available 24 hours a day, 7 days a week.

| Call: | Tech Support   | 800-469-1676 (6 A.M. – 5 P.M. PST Monday through Friday) |
|-------|----------------|----------------------------------------------------------|
|       | Tech Support   | 541-740-3589 (all other times)                           |
|       | Main           | 800-343-3358 or 541-754-9133                             |
| Fax:  | Tech Support   | 541-752-9096 (available 24 hours a day)                  |
|       | Main           | 541-754-7162                                             |
| Web:  | www.GE-Interlo | gix.com                                                  |

1041310B / March 2003

## TABLE OF CONTENTS

| FORE | You Begin                                                                                                    | 4                                                                                                    |
|------|----------------------------------------------------------------------------------------------------|----------------------------------------------------------------------------------------------------|
| KTE  | 0-463 INTRODUCTION                                                                                                    | 5                                                                                                    |
| 1.1  | PLACEMENT IN A SYSTEM                                                                                                    | 5                                                                                                    |
| 1.2  | INSTALLATION                                                                                                    | 6                                                                                                    |
| 1.3  | CONNECTING THE CABLES                                                                                                    | 6                                                                                                    |
| 1.4  | CONNECTING THE PRINTER (OPTIONAL)                                                                                                    | 8                                                                                                    |
| KTE  | 0-460 INTRODUCTION                                                                                                    | 9                                                                                                    |
| 2.1  | PLACEMENT IN A SYSTEM                                                                                                    | 9                                                                                                    |
| 2.2  | INSTALLATION                                                                                                    | 10                                                                                                    |
| 2.3  | MOUNTING THE UNIT                                                                                                    | 10                                                                                                    |
| 2.4  | CONNECTING THE CABLES                                                                                                    | 10                                                                                                    |
| 2.5  | SETTING THE DIP SWITCH                                                                                                    | 13                                                                                                    |
| 2.6  | SUPPLYING POWER                                                                                                    | 14                                                                                                    |
| KTE  | 0-463 Programming                                                                                                    | 15                                                                                                    |
| 3.1  | CONTACT PROGRAMMING                                                                                                    | 16                                                                                                    |
| 3.2  | PRINTER SETUP                                                                                                    | 20                                                                                                    |
| 3.3  | SETUP MENUS                                                                                                    | 21                                                                                                    |
| Оре  | RATION                                                                                                    | 24                                                                                                    |
| 4.1  | SHUNTED CONTACTS                                                                                                    | 24                                                                                                    |
| 4.2  | PRINTED REPORTS                                                                                                    | 25                                                                                                    |
|      | FORE<br>KTE<br>1.1<br>1.2<br>1.3<br>1.4<br>KTE<br>2.1<br>2.2<br>2.3<br>2.4<br>2.5<br>2.6<br>KTE<br>3.1<br>3.2<br>3.3<br>OPE<br>4.1<br>4.2 | FORE YOU BEGIN         KTD-463 INTRODUCTION         1.1 PLACEMENT IN A SYSTEM         1.2 INSTALLATION         1.3 CONNECTING THE CABLES         1.4 CONNECTING THE PRINTER (OPTIONAL)         KTD-460 INTRODUCTION         2.1 PLACEMENT IN A SYSTEM         2.2 INSTALLATION         2.3 MOUNTING THE UNIT         2.4 CONNECTING THE CABLES         2.5 SETTING THE DIP SWITCH         2.6 SUPPLYING POWER         KTD-463 PROGRAMMING         3.1 CONTACT PROGRAMMING         3.2 PRINTER SETUP         3.3 SETUP MENUS         OPERATION         4.1 SHUNTED CONTACTS         4.2 PRINTED REPORTS |

## **BEFORE YOU BEGIN**

Read these instructions before installing or operating this product.

**Note:** This installation should be made by a qualified service person and should conform to local codes.

This manual provides installation and operation information. To use this document, you must have the following minimum qualifications:

- A basic knowledge of CCTV systems and components
- A basic knowledge of electrical wiring and low-voltage electrical hookups

Use this product only for the purpose for which it was designed.

### **Customer Support**

For assistance in installing, operating, maintaining, and troubleshooting this product, refer to this document and any other documentation provided. If you still have questions, contact Kalatel Technical Support:

> **GE Interlogix, Kalatel division** Call: 800-469-1676 Fax: 541-752-9096

Note: You should be at the equipment, ready with details before calling Technical Support.

### **Conventions Used in this Manual**

**Boldface** or button icons highlight command entries. The following **WARNING, CAUTION,** and **Note** statements identify potential hazards:

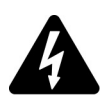

#### \* WARNING:

Improper use of this equipment can cause severe bodily injury or equipment damage.

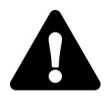

#### \*\* CAUTION:

Improper use of this equipment can cause equipment damage.

Note: Notes contain important information about a product or procedure.

- \* This symbol indicates electrical warnings and cautions.
- \*\* This symbol indicates general warnings and cautions.

# 1 KTD-463 INTRODUCTION

The KTD-463 desktop alarm is used in Digiplex<sup>®</sup> systems for automatic camera call-up, site annunciation, and preset camera positioning during an alarm event. The KTD-463 operates in combination with KTD-460 alarm input modules, each of which provides 16 alarm inputs. Up to 16 KTD-460s can be connected to the KTD-463 via RS485 twisted-pair cable, for a total of 256 alarm contact inputs.

## 1.1 PLACEMENT IN A SYSTEM

The KTD-463 must be placed ahead of all other Digiplex components on the RS422 line. With two KTD-463s, one must be configured as the master and one as the slave. The slave must be placed ahead of the master on the RS422 line. A KTD-83 can be used to provide a return RS422 cable to the KTD-463. See Figure 1 and Figure 2.

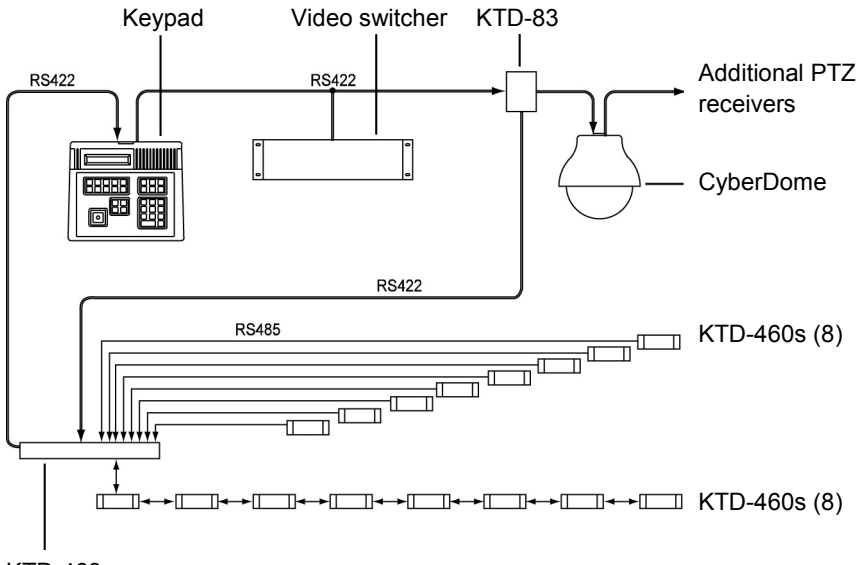

KTD-463

Figure 1. System placement of one KTD-463

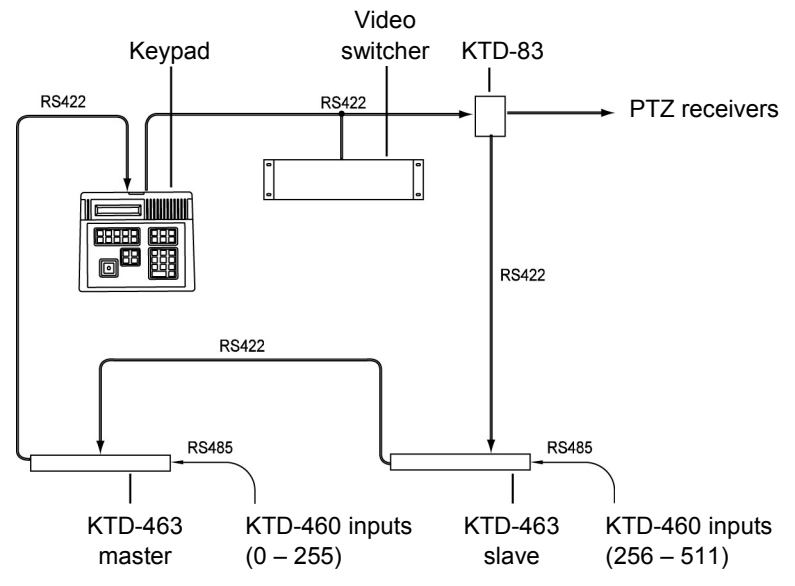

Figure 2. System placement of two KTD-463s

### 1.2 INSTALLATION

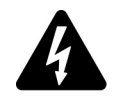

#### CAUTION:

Complete all instruction steps before supplying power to the unit.

### 1.3 CONNECTING THE CABLES

See Figures 3 through 5.

- 1) Locate the removable terminal strips on the rear of the KTD-463.
- 2) Make cable connections as shown in Figures 3 through 5.
  - Observe polarity when connecting the Digiplex RS422 control cable.
  - Observe polarity when connecting the RS485 alarm input cables.
- 3) Supply power to the unit using the provided 9 VAC transformer.

KTD-460/463 User Manual

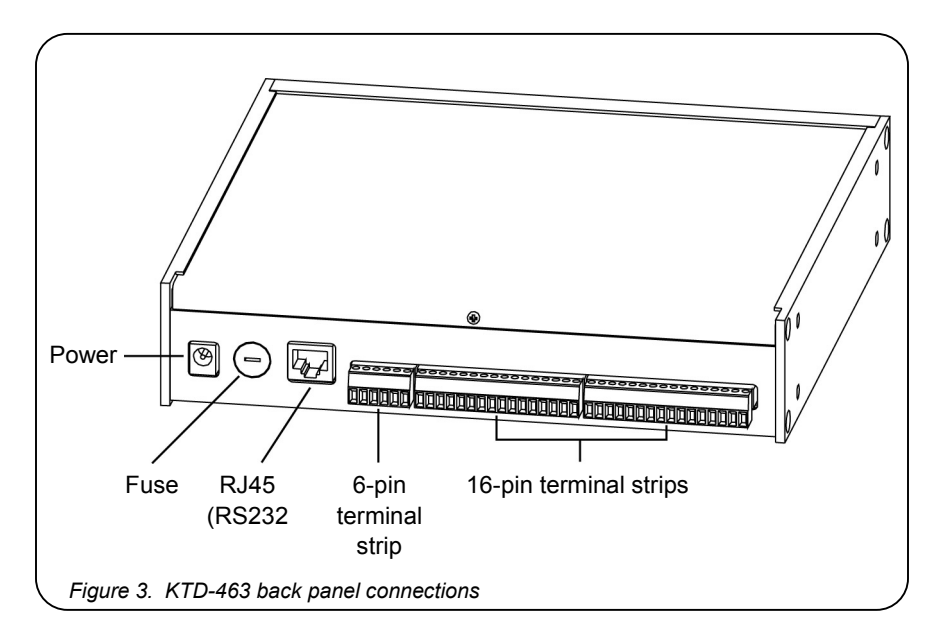

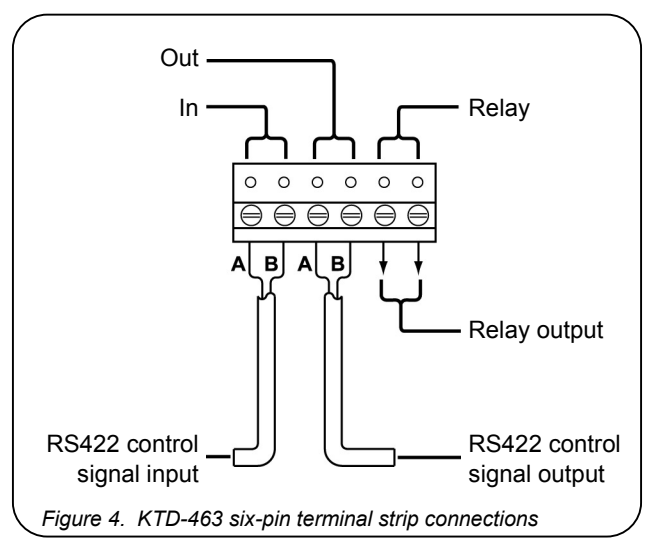

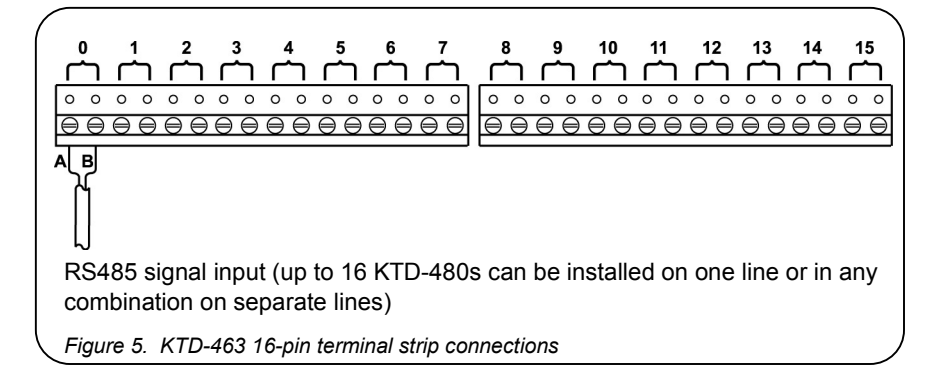

## **1.4 CONNECTING THE PRINTER (OPTIONAL)**

A serial printer can be connected to the system using the RJ45 eight-pin modular jack located on the rear of the unit. See Figure 6.

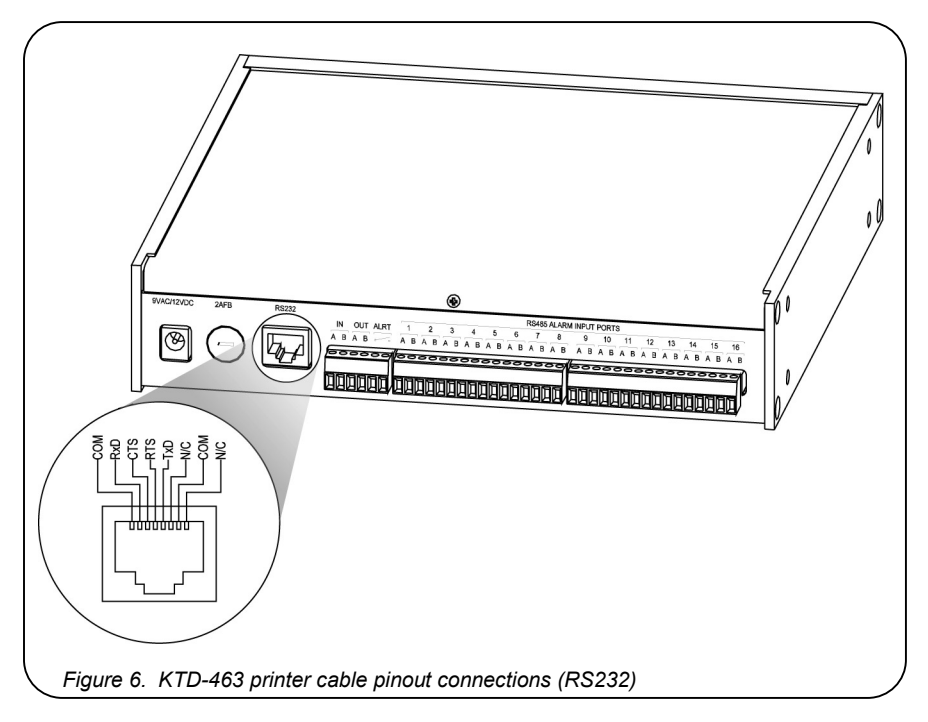

Refer to section 3, KTD-463 Programming, for initial setup and programming of the KTD-463.

**Note:** The KTD-463 cannot be programmed for proper operation until the KTD-460 alarm input modules have been installed.

# 2 KTD-460 INTRODUCTION

The KTD-460 alarm input module provides 16 alarm inputs: supervised, non-supervised, dry contacts, or voltage sources.

Each supervised contact input communicates a status level of normal (contact not activated), alarm (contact activated), or trouble (short or break on the alarm input line) to the KTD-463.

The KTD-460 also has an output relay that is energized when any alarm contact is closed.

## 2.1 PLACEMENT IN A SYSTEM

Up to 16 KTD-460 alarm input modules can be connected to the KTD-463 via RS485 twisted-pair cable. All 16 modules can be "daisy chained" on one line or can be connected in any combination on multiple lines (up to 16 individual KTD-460s on 16 separate lines). See Figure 7.

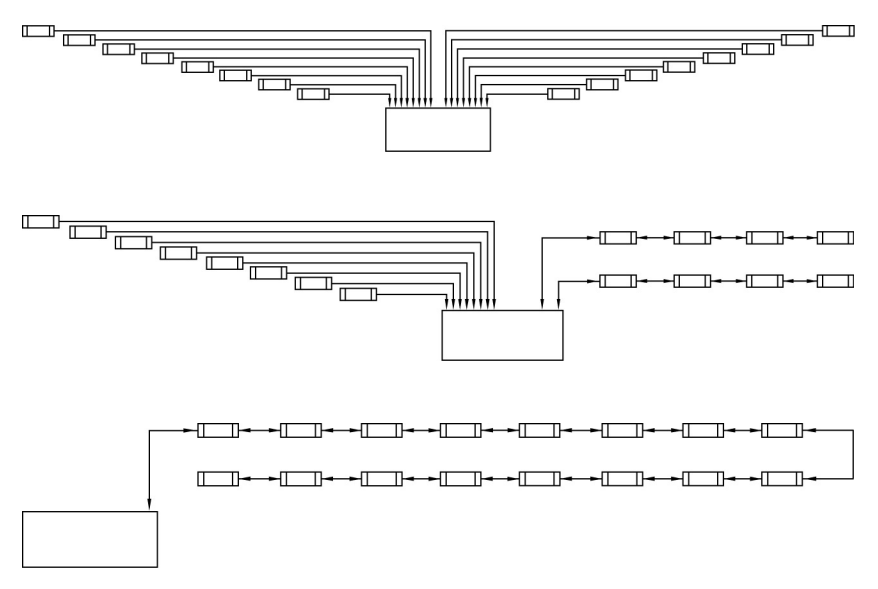

Figure 7. Examples of KTD-460 to KTD-463 connections

**Note:** If more than one KTD-460 is connected to the KTD-463 on the same alarm input port, it must be connected in a "daisy chain" (loop through) configuration on a single line. It cannot be connected in a parallel configuration.

## 2.2 INSTALLATION

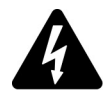

CAUTION:

Complete all instruction steps before supplying power to the unit.

### 2.3 MOUNTING THE UNIT

Mount the unit on a wall or flat surface using the slots provided.

### 2.4 CONNECTING THE CABLES

Locate the removable terminal strips. See Figure 8 and Figure 9.

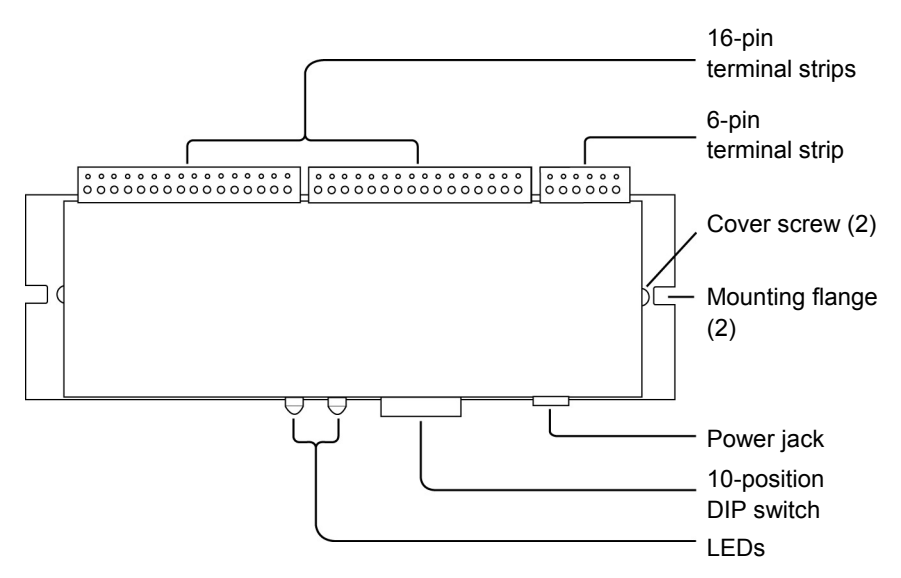

Figure 8. Top view of KTD-460

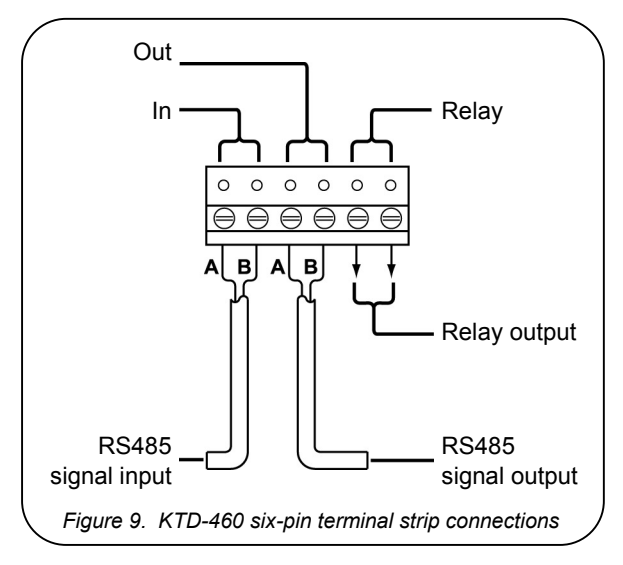

- Observe polarity when connecting the RS485 alarm cables.
- If voltage sources are used, observe polarity when connecting alarm contacts.

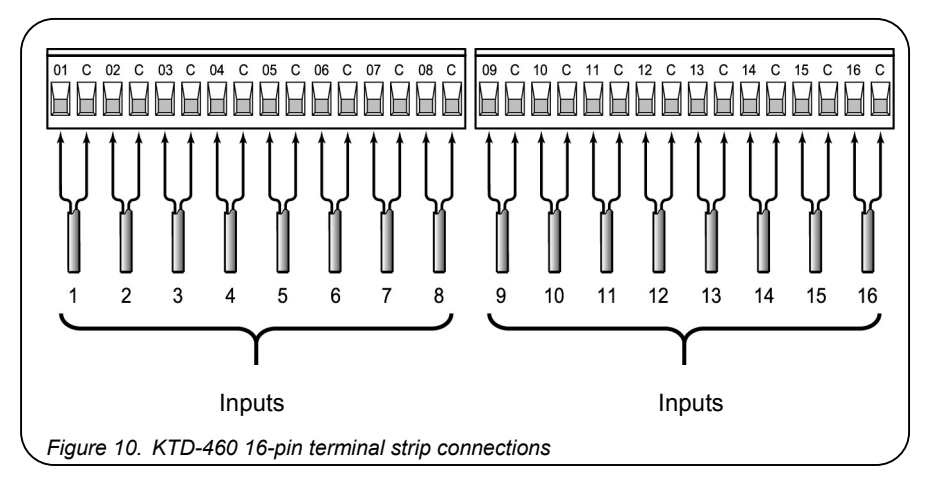

Figure 11 shows the two types of supervised alarm contact configurations for the KTD-460: normally open and normally closed.

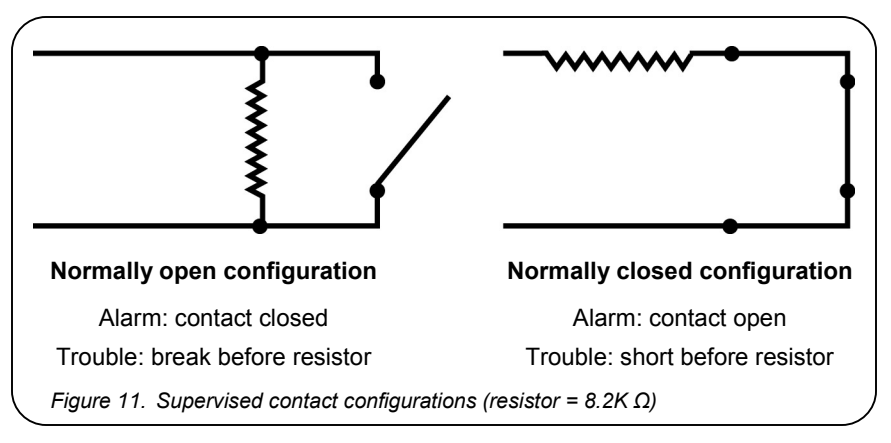

**Note:** A supervised contact indicates that the alarm contact line contains a resistor. Unsupervised contacts (no resistors) can be installed on the KTD-460, in which case the REPORT TROUBLE feature must be disabled (see section 3.3, Setup Menus).

### 2.5 SETTING THE DIP SWITCH

Locate the 10-position DIP switch on the KTD-460 (Figure 8) and set as follows:

DIP switch positions 1 through 4 are used to set the module address. Each module will have an address range from 0 to 15. See Table 1.

**Note:** DIP switch positions 5 through 8 are not programmed for use.

**Note:** The module addresses do not need to be set in sequential order, nor in the order in which they are installed. (For example, modules 0, 8, and 5 could be daisy chained on the same RS485 alarm input cable.) See Figure 12.

| DIP switch setting | Module<br>Address | DIP switch setting | Module<br>Address |
|--------------------|-------------------|--------------------|-------------------|
|                    | 0                 |                    | 8                 |
|                    | 1                 |                    | 9                 |
|                    | 2                 |                    | 10                |
|                    | 3                 |                    | 11                |
|                    | 4                 |                    | 12                |
|                    | 5                 |                    | 13                |
|                    | 6                 |                    | 14                |
|                    | 7                 |                    | 15                |

Table 1. DIP switch settings for module addresses

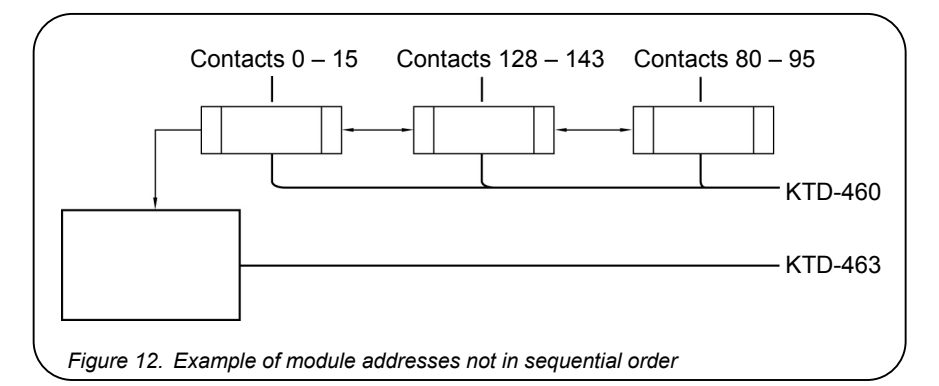

**Note:** Do not assign the same address to more than one module. Programming failure will occur.

DIP switch positions 9 and 10 are used for signal termination. If the KTD-460 is the last module, or only module, on the RS485 control line, terminate the signal. If the KTD-460 is "daisy chained" to other units (signal loop-through), do not terminate the signal.

- To terminate the RS485 signal, set DIP switches 9 and 10 to ON.
- For signal loop through, set DIP switches 9 and 10 to OFF.

## 2.6 SUPPLYING POWER

Supply power to the unit using the provided 9 VAC transformer. The two LEDs on the side of the module blink to indicate the unit is transmitting and/or receiving data. See Figure 13.

| Transmit LED Receive LED        |                                                                                                    |  |  |  |  |  |
|---------------------------------|----------------------------------------------------------------------------------------------------|--|--|--|--|--|
| Blink Pattern                   | Status                                                                                              |  |  |  |  |  |
| Short, regular pulse            | Operating normally                                                                                  |  |  |  |  |  |
| None                            | Only one unit on RS485 line                                                                         |  |  |  |  |  |
| Short or long,<br>regular pulse | More than one unit on RS485 line<br>(pulse gets longer with more units)                             |  |  |  |  |  |
|                                 | Transmit LED Re<br>Blink Pattern<br>Short, regular pulse<br>None<br>Short or long,<br>regular pulse |  |  |  |  |  |

# 3 KTD-463 PROGRAMMING

**Note:** The KTD-463 cannot be programmed for proper operation until the KTD-460 alarm input modules have been installed.

For new installations, follow the programming instructions in the order in which they are given. To update programming, enter the programming mode and advance to the appropriate screen.

All programming menus will be displayed on the KTD-463's LCD screen. The first time power is supplied to the unit the following menu appears:

## NO MODULES ENABLED! ENTER PROGRAM MODE

This menu will not be displayed again after programming data is entered, unless the CLEAR MEMORY option is selected in section 3.3, Setup Menus.

 To enter the programming mode, simultaneously press and hold the and keys for 3 seconds. The following prompt appears:

## ENTER ACCESS CODE

2) Enter the security code by sequentially pressing (♠), (♠), (♣), (♣), (♣),
 (♠). The following screen appears:

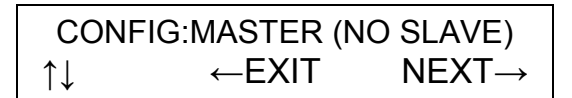

**Note:** All contacts on the slave unit are programmed from the master chassis. However, finding and enabling KTD-460 modules connected to the slave is performed from the slave chassis (see section 3.3, Setup Menus).

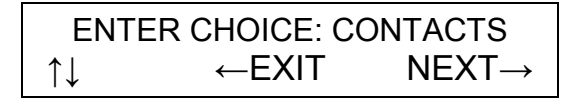

Use the 

 and 

 keys to scroll through the choices:
 CONTACTS, SETUP, and PRINTERS. When a choice has been made, press 
 to advance to the next menu or press 
 to return to the start-up menu or the normal operating display.

### 3.1 CONTACT PROGRAMMING

The alarm contacts on the KTD-460s can be programmed for automatic camera call-up, site annunciation, and preset camera positioning. Each alarm contact input can be programmed to initiate any or all of these functions. Before programming the contacts, however, it is important to understand the relationship between the contact number and the alarm input module number.

The KTD-463 assigns a numerical value to each contact connected to a KTD-460 based on the module's address (0 - 15), and the pin (1 - 16) each contact is connected to. For example, contact 2 on module 2 would be assigned a value of 33. See Table 2 to determine the contact number.

| Module # | Pin<br>Connection | Contact<br>Range | Module # | Pin<br>Connection | Contact<br>Range |
|----------|-------------------|------------------|----------|-------------------|------------------|
| 0        | 1 – 16            | 0 – 15           | 8        | 1 – 16            | 124 – 143        |
| 1        | 1 – 16            | 16 – 31          | 9        | 1 – 16            | 144 – 159        |
| 2        | 1 – 16            | 32 – 47          | 10       | 1 – 16            | 160 – 175        |
| 3        | 1 – 16            | 48 – 63          | 11       | 1 – 16            | 176 – 191        |
| 4        | 1 – 16            | 64 – 79          | 12       | 1 – 16            | 192 – 207        |
| 5        | 1 – 16            | 80 – 95          | 13       | 1 – 16            | 208 – 223        |
| 6        | 1 – 16            | 96 – 111         | 14       | 1 – 16            | 224 – 239        |
| 7        | 1 – 16            | 112 – 127        | 15       | 1 – 16            | 240 – 255        |

 Table 2.
 Contact numerical values based on module number and pin

Use the following steps to program the contacts.

**Note:** Unless otherwise noted, in the following menus, when a selection has been made press to advance to the next menu or press to return to the previous menu.

 Select CONTACTS on the main programming menu and press →. The following menu appears:

$$\begin{array}{ccc} \text{CONTACT:000@MOD:00-01} \\ \uparrow \downarrow & \leftarrow \text{PREV} & \text{NEXT} \rightarrow \end{array}$$

The default contact number is 000. (The module number and pin connection of the contact are also displayed). Use 1 and 1 to scroll to the number of the first alarm contact you wish program.

CONTACT:000@MOD:00 - 01 SHUNT? NO  $\uparrow \downarrow \leftarrow NEXT \rightarrow$ 

3) Use 1 and ↓ to scroll to the camera site number with which the alarm contact will be associated.

 4) The alarm contacts will be configured as normally open (NO), or normally closed (NC). This affects how the KTD-463 reports a trouble state on an alarm input line (see Step 6 in section 3.3, Setup Menus). Use ↑ and ↓ to select whether the KTD-463 senses the alarm contact as normally open or normally closed.

## CONTACT:000@MOD:00 - 01 VID ALRM: YES ↑↓ ←NEXT→

5) If a monitor is in the alarm mode and the "Video Alarm" feature is being used, the camera site associated with the alarm contact will appear on the monitor screen when an alarm event occurs (unless the monitor is disarmed for that site). Use ↑ and ↓ to enable or disable the video alarm feature.

CONTACT:000@MOD:00 - 01 HOLD DLY: 00 ↑↓ ←NEXT→

6) Each alarm contact can be programmed with a hold delay that will keep the alarmed site on the monitor screen for a specified period of time after the alarm condition has ended.

To use this function, enter the desired hold delay time (00 - 14 seconds) using the 1 and  $\oiint$  keys. To have the alarmed site display indefinitely, scroll until hold delay time reads INF. In this case a manual command is required from the keypad (e.g., CLEAR ALARM) to clear the site from the screen after an alarm event.

**Note:** External devices are required for site annunciation functions. Contact the factory for details.

## CONTACT:000@MOD:00 - 01 PRESET: NONE $\uparrow \downarrow \leftarrow NEXT \rightarrow$

8) With this setting, if the controller keypad and PTZ receivers have been programmed for preset positioning, the camera will move to an assigned position when an alarm occurs. In addition, if preset tours have been assigned, this setting can be used to activate the tours. Example: Alarm contact 2 is assigned to tour 2 on camera 1. When alarm contact 2 is activated, camera 1 will begin its preprogrammed tour 2.

If presets are being used, determine the number of the preset position programmed into the site's PTZ receiver. Use and and to enter the same preset number. If tours are being used (maximum of four), use and to assign a contact to a tour number.

CONTACT:000@MOD:00 - 01 MACRO NUM: NONE  $\uparrow \downarrow \leftarrow NEXT \rightarrow$ 

- 9) This setting is used to assign a programmed macro to an alarm contact. Macro programming is done during setup. Currently, macros are reserved for custom Digiplex commands provided by the factory.
- **10)** Exit to the main programming menu, and repeat steps 1 through 9 for the next alarm contact.

## 3.2 PRINTER SETUP

The KTD-463 features an RS232 serial port (eight-pin, RJ45 jack), which can connect to a printer or another serial device. This enables the user to print setup reports and hard copies of contact activity (see Figure 14). Use the following steps to enable the printer.

**Note:** Unless otherwise noted, in the following menus, when a selection has been made press to advance to the next menu, or press to return to the previous menu.

 Select PRINTER on the main programming menu and press →. The following menu appears:

$$\begin{array}{c} \mathsf{ENABLE} \ \mathsf{PRINTER:} \ \mathsf{NO} \\ \mathsf{YES} \ \uparrow \qquad \mathsf{NO} \ \downarrow \qquad \leftarrow \mathsf{NEXT} \rightarrow \end{array}$$

2) Press to enable the printer. Press to disable the printer (if already enabled). Pressing to r will return to the main programming menu. If the printer is enabled, the following menu appears:

$$\begin{array}{c} \text{HANDSHAKE PROT: NONE} \\ \uparrow\downarrow \qquad \leftarrow \text{PREV} \qquad \text{NEXT} \rightarrow \end{array}$$

3) Handshake protocol determines how data will be buffered by the printer (or serial device). Use ↑ and ↓ to select NONE or CTS/RTS. Check with the documentation provided with the printer (or serial device) for protocol requirements.

$$\begin{array}{c} \mathsf{PRINTER BAUD RATE: 9600} \\ \uparrow \downarrow \qquad \leftarrow \mathsf{PREV} \qquad \mathsf{NEXT} \rightarrow \end{array}$$

- 4) This menu is used to set the baud rate of data transmitted on the RS232 serial line. The default is 9600 (KTD-463 maximum). If the serial device requires a slower rate, use ↑ and ↓ to select 1200, 2400, 4800, or 9600.
- 5) Printer setup is complete. Press 🕩 to return to the main programming menu.

### 3.3 SETUP MENUS

When the alarm contacts have been programmed, the alarm chassis can be programmed for operation. Use the following steps.

**Note:** Unless otherwise noted, in the following menus, once a selection has been made press to advance to the next menu, or press to return to the previous menu.

1) Select SETUP on the main programming menu and press →. The following menu appears:

 The CLEAR MEMORY option will erase all data in the alarm chassis' nonvolatile memory and reload factory default values. To clear the chassis' memory, press 1. The following menu appears:

$$\begin{array}{c} \text{ARE YOU SURE?} \\ \leftarrow \text{NO} & \text{YES} \rightarrow \end{array}$$

3) This menu offers a safety check. Press → to reload the chassis' memory with factory default values. The screen will return to the master/slave menu. Press ← for no change.

$$\begin{array}{c} \mathsf{FIND} \ \mathsf{MODULES?} \\ \mathsf{YES} \uparrow \qquad \mathsf{NO} \downarrow \qquad \leftarrow \mathsf{NEXT} \rightarrow \end{array}$$

 When the KTD-460s have been installed, the KTD-463 must find and enable each module. Press to initiate an automatic search for each module. The following menu appears momentarily:

## ALL ACTIVE MODULES WILL BE ENABLED

When a module is found, it is automatically enabled:

5) Press to stop the scrolling and hold on the module displayed.
 Pressing advances to the report trouble menu. When the status of all modules has been reported, the display automatically advances to the next menu.

**Note:** On new installations, or if new alarm input modules are added to the system, this procedure must be followed for the KTD-463. If a KTD-463 slave chassis is added to the system, this procedure must be performed by the slave unit.

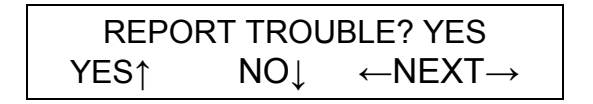

If unsupervised alarm contacts were installed on the KTD-460 (no resistors on the alarm contact line), select NO for this feature (applies for all contacts).

Note: Trouble states are reported to external devices (keypad controller,  $\mathsf{Paragon}^{\$}$  GUI).

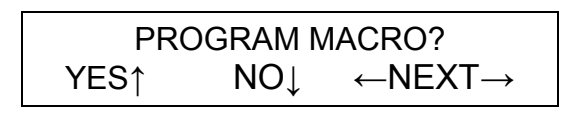

**Note:** If **(**YES) is inadvertently pressed, on subsequent menus press **(**until you return to the program macro menu.

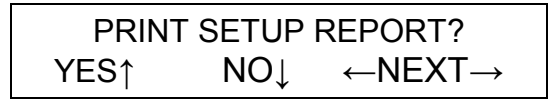

8) This feature enables the user to print a report detailing all contact programming information and KTD-463 setup information. Press
 ♥, ● to skip this and return to the main programming menu. If you select YES, the following menu appears:

**9)** This feature enables the user to manually align the paper (on dot matrix printers) prior to print.

## PRINTING REPORT ←ABORT

- **10)** To abort the print job, press •. When the print job is finished, or aborted, the screen will return to the main programming menu.
- **11)** Programming is complete. Press 🗲 at the main programming menu to advance to the normal operating display (section 4, Operation).

# 4 **OPERATION**

When the KTD-460 alarm input modules have been installed and programmed, and the KTD-463 setup procedures have been performed, the unit will begin operations. The following appears on the LCD screen:

```
MODULE ADDR: 00 PORT: 01
000 – 015: – – A– – – T– – – – – –
```

The normal operating display shows the alarm input module address (00 - 15), which alarm port (RS485 alarm input line) the module is connected to (01 - 16), and the status of each contact. The display will automatically scroll through each module (every 2 to 3 seconds) showing its status. To pause the display, press or . To scroll another module, press or .

The dashed lines (or arrows) next to the alarm contact numbers represent each contact connection and indicate the following:

- (dash) = normal (okay) state
- A = alarm (contact open, if normally closed; contact closed, if normally open)
- T = trouble (contact not reporting)

In the above example, we see that contact number 2 (the third contact) on module 0 is in an alarm state. Contact number 6 (the seventh contact) is in a trouble state. This indicates either the contact has lost power (through tampering or power outage) or that it is not properly installed.

## 4.1 SHUNTED CONTACTS

If a contact was shunted during contact programming, the A, T and – (dash) displayed on the Normal Operating Display will be replaced with a lowercase "s." The s changes depending on the state of the contact:

- s = shunted.
- <u>s</u> = shunted contact closed (regardless of contact sense).
- **s** = shunted contact open (regardless of contact sense).

## 4.2 PRINTED REPORTS

If the printer is enabled (see section 3.2, Printer Setup), a hard copy of KTD-460 module and alarm contact activity will be printed. See Figure 14.

| Date     | Time     | Site      | Contact #    | Status | Input     | Activity    |
|----------|----------|-----------|--------------|--------|-----------|-------------|
| 09-24-99 | 11:05:32 | SITE 128  | CONTACT 128  | CLSD   | MOD-08-01 | ALARM ON    |
| 09-24-99 | 11:05:37 | SITE 128  | CONTACT 128  | SUPR   | MOD-08-01 | ALARM OFF   |
| 09-24-99 | 11:05:43 | SITE 128  | CONTACT 128  | OPEN   | MOD-08-01 | TROUBLE ON  |
| 09-24-99 | 11:05:57 | SITE 128  | CONTACT 128  | SUPR   | MOD-08-01 | TROUBLE OFF |
| 09-24-99 | 11:06:05 | MODULE 08 | TROUBLE ON   |        |           |             |
| 09-24-99 | 11:06:12 | MODULE 08 | TROUBLE OFF  |        |           |             |
| 09-24-99 | 11:06:23 | SITE 129  | INF ALARM CL | EAR    |           |             |
| 09-24-99 | 11:06:28 | SITE 131  | CONTACT 131  | CLSD   | MOD-08-04 | ALARM ON    |

Figure 14. Example of printed activity report

Notes on printed reports:

- Module trouble indicates the associated KTD-460 became disconnected or disabled.
- Infinite alarms can be cleared only by an external controller (keypad).
- Under "status," CLSD = closed; SUPR = supervised.